# 1-3 ユーザー登録

TPM2000 にはご購入時に診断ソフトがインストールされていません。ご購入時に一度はこの作業を行って頂く必要があります。このアップデートにはユーザー登録が必要ですので、必ずユーザー登録を行ってください。

### ユーザー登録方法 ユーザー登録には「TPM2000 アップデート」という 1 パソコン (Windows XP/Vista/7がインストー プログラムを使用して行います。このプログラム ルされているもの) を実行するにあたり、以下の内容が必要になりま 2 インターネット接続 すので、予めご用意いただいてからおこなってく 3 メールアドレス ださい。 4 付属 SD カード 5 付属 SD カードリーダ 1 ユーザー登録する時に、インターネットを使用しますが、セキュリティーソフトまたは、OS によって接 続を遮断される場合がありますので、その場合は、セキュリティーソフトの設定や OS の設定を変更し て頂く必要があります。

### SD カードをパソコンに接続

SD カードを TPM2000 から抜き取り、付属のカー ドリーダーでパソコンに接続します。 ※ご購入時期によりカードリーダーが異なる場合 があります。

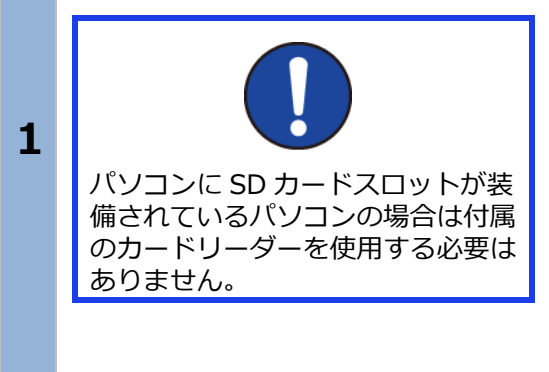

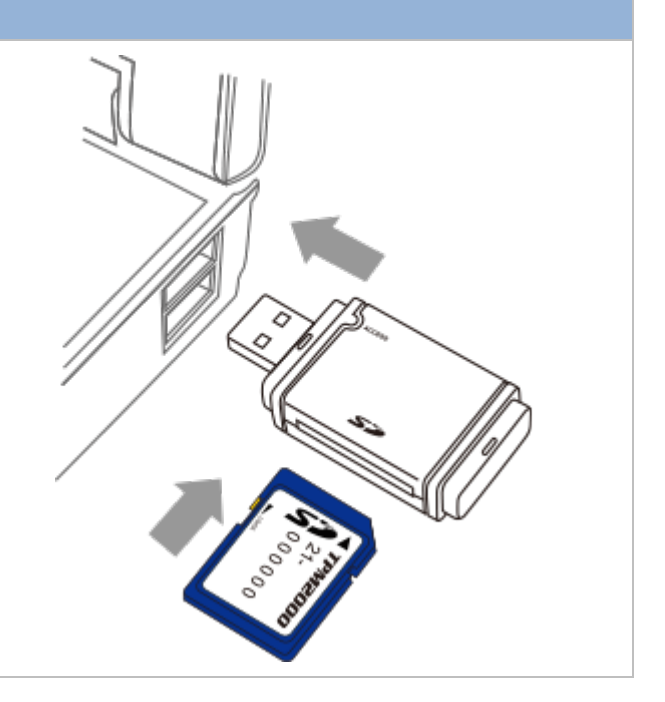

| 「TPM2000 アップデート」プログラムの実行-Windows XP の場合- |                                                                                                    |                                                                                                    |  |  |
|------------------------------------------|----------------------------------------------------------------------------------------------------|----------------------------------------------------------------------------------------------------|--|--|
| 1                                        | 自動再生の設定が"ON"の状態の場合、ウィンドウ<br>が表示され、実行する動作の欄に「フォルダを開<br>いてファイルを表示する」が表示されますので、<br>クリックして[OK]ボタンをクリックします。 | リムーパブル ティスク (E:)       このディスクまたはデバイスには、複数の種類のコンテンツが含まれています。         ジロージン       このディスクまたはデバイスには、複数の種類のコンテンツが含まれています。         Windows が実行する動作を選んでください。       Windows が実行する動作を選んでください。         ジロージークにあるフォルダに画像を2ビーする。<br>Mincrosoft スキャナビカメラ ウィザード使用       シロージーク支援、「クリージーを表示する。<br>Windows ビグチャと FAX ビューア使用<br>ショーを表示する。<br>Windows ビグチャンド使用         ジロージャン       画像を印刷する<br>学具のビロ刷フィザード使用         ジロージ使用       ジロージ使用         ジロージ使用       シロージャン |  |  |
| 2                                        | ウィンドウが表示され、SD カードの内容が表示さ<br>れてから、「TPM2000」をダブルクリックして起<br>動します。                                         | <ul> <li>○ このファイルを電子メールで送信<br/>する</li> <li>&gt; このファイルを削除する</li> <li>● アイスンド</li> <li>● マイ アンピュータ</li> <li>● マイドキュメント</li> <li>● マイドキュメント</li> <li>● マイドキュメント</li> <li>● オーンピュータ</li> <li>● マイドキュメント</li> <li>● オーンピュータ</li> <li>● マイドキュメント</li> </ul>                                                                                                    |  |  |
|                                          | tpm2000<br>TPM2000 Update tool<br>ToolPlanet Co. LTD                                                   | <ul> <li>○ ★★★★★★★★★★★★★★★★★★★★★★★★★★★★★★★★★★★★</li></ul>                                                                                                    |  |  |

#### 1. ご使用前に

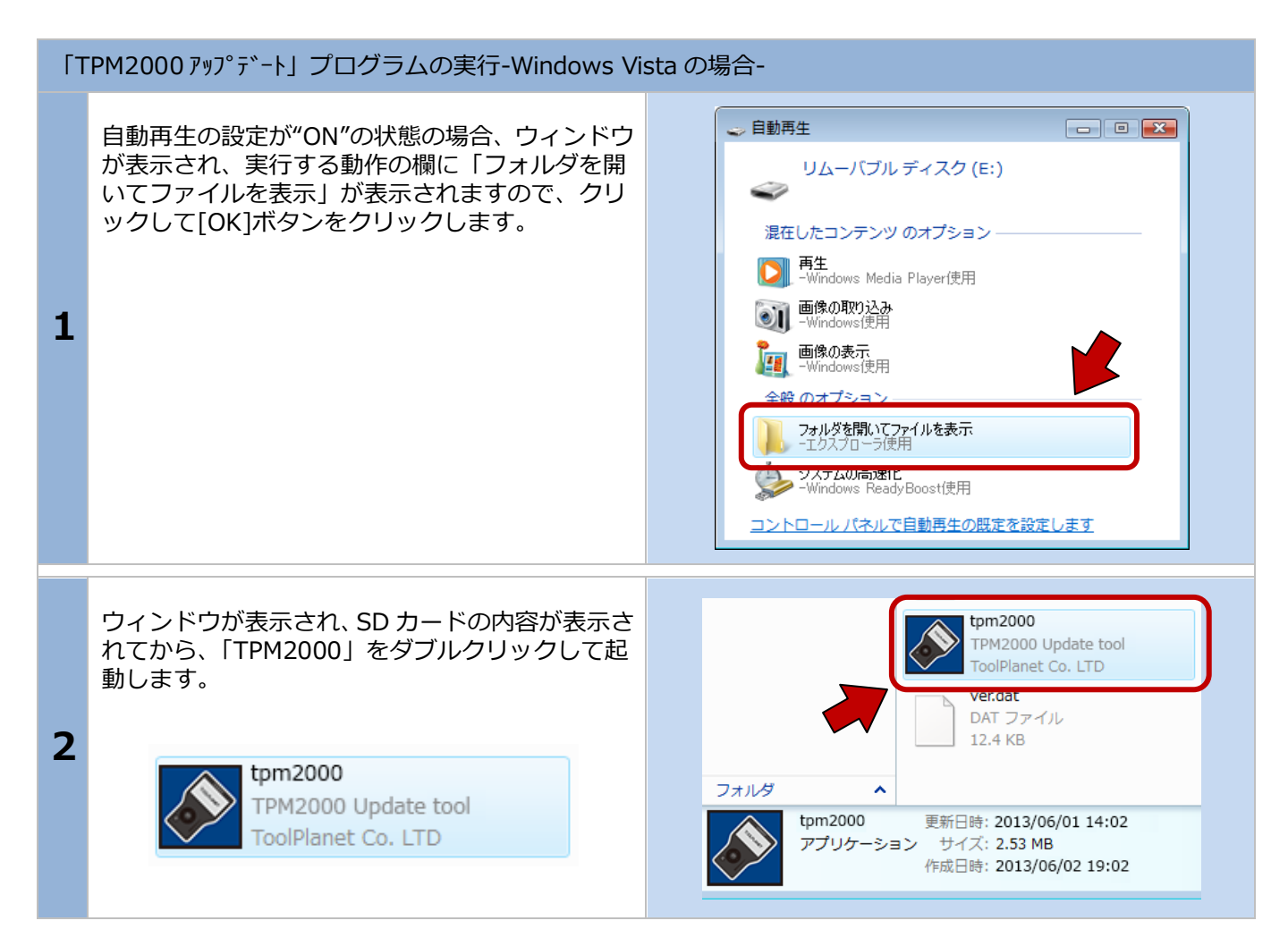

| 自動再生が出来ない場合 |                                                                                                    |                                                                                                    |  |  |
|-------------|----------------------------------------------------------------------------------------------------|----------------------------------------------------------------------------------------------------|--|--|
| 1           | パソコンの設定で自動再生が機能していない場合<br>は手動でパソコンのドライブを開いて<br>「tpm2000.exe」を実行してください。                                                                                    | マイコンピュータWindows XPWindows<br>VISTAWindows 7                                                                                                    |  |  |
| 2           | パソコンのドライブ(C:等)とならんで「リムー<br>バブルディスク」が表示されます。この「リムーバ<br>ブルディスク」の中を表示させると、「tpm2000」<br>という名前のアプリケーションがあります。この<br>アプリケーションを実行することで、「TPM2000<br>アップデート」が起動します。 | <ul> <li>         ・コンピューター 、リムーバブルディスク(E:)     </li> <li>         を理         ・ 回開く 書き込む 新しいフォルダー         ・ お気に入り         ・ ダウンロード         ・デスクトップ         ・ デスクトップ         ・ デスクトップ         ・ デスクトップ         ・ 受力がす         ・ 受力がす         ・ ビクチャ         ・ ビクチャ         ・ ビクチャ         ・ ビクチャ         ・ ビクチャ         ・ ビデオ         ・ ミュージック         ・ マーカルディスク         ・ マーカルディスク         ・ マーカルディスク         ・ マークー         ・・・・・・・・・・・・・・・・・・・・・・・・・・・・</li></ul> |  |  |

## 1. ご使用前に

| ГТ | PM2000 アップデート」が起動します。                                                                                                    |                                                                                                    |
|----|----------------------------------------------------------------------------------------------------|----------------------------------------------------------------------------------------------------|
| 1  | この時点で「本体シリアル NO」と「パスワード」<br>が入力されていますが一度も登録がされていない<br>とアップデートはできません。この状態で、[登録<br>内容変更]ボタンをクリックします。<br>※[登録内容変更]ボタンを1クリックしても「ユー<br>ザー登録」画面が表示しない場合は、[アップデー<br>トチェック]ボタンをクリックしてください。                           | TPM2000 アップデート         診営折ソフトダウンロード:         本(キシリアルNO         21-000000         パスワード         アップデートチェック         アップデートチェック         アップデート来内         登録内容変更         取扱説明書         終了                                                                                  |
| 2  | ユーザー登録画面が表示されます。初期段階では<br>何も入力していない状態で表示されますので、お<br>名前、会社名等を入力して[送信]ボタンをクリッ<br>クします。<br>※メールアドレスを間違えると認証確認メールが<br>お客様の元に届きませんので、間違えないように<br>してください。<br>今後の更新時にユーザー登録を確認し処理を<br>行いますので、必ず全ての項目に入力をお願い<br>します。 | ユーザー登録       電話         ○○ △△       03-XXXX-XXXX         会社名       77%7入         ○○自動車       03-XXXX-XXXX         代理店名       メールアドレス         XXXXXXX       >○@○○○.○○.○○.○○         住所       〒         〒       1234567         東京都       送信         ○○区△△一丁目○○       送信 |

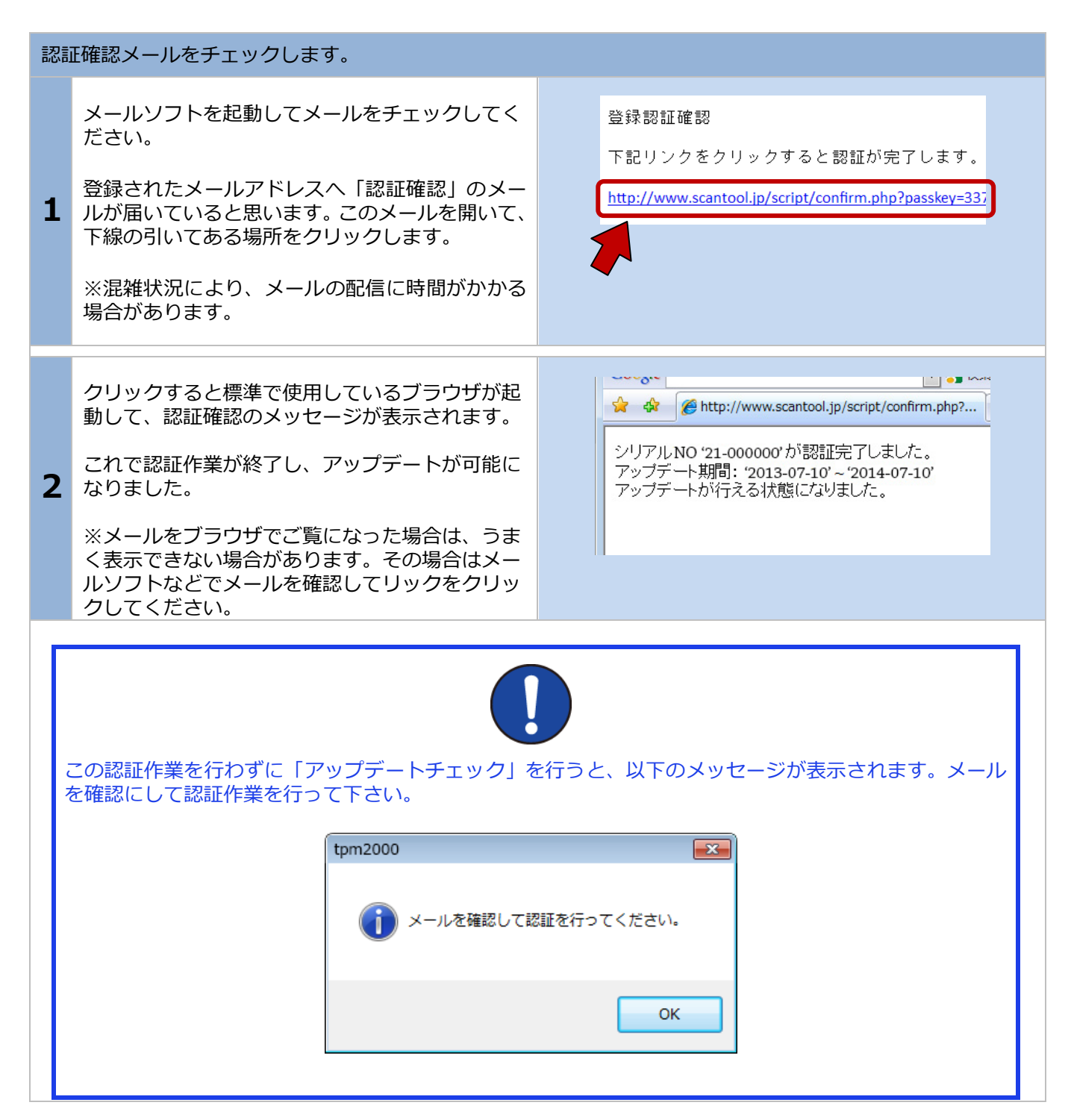